# Уважаемый участник олимпиады!

Для участия в олимпиаде следуйте приведённой ниже инструкции. **ПОМНИТЕ!** 

Когда Вы нажмёте на надпись «Задания», вам будет дано **5 часов** на их выполнение! Когда Вы ответите на все вопросы и нажмёте «Отправить всё и завершить тест», Вы не сможете пройти тест второй раз. Вам дается **только одна попытка**!

# ИНСТРУКЦИЯ

- 1. Пройдите по ссылке <u>http://moodle.chuvsu.ru/</u>
- 2. В правом верхнем углу страницы нажмите «Вход»:

|                   |                                                                 | E                                             | вы не во     | ошли і       | в сист   | тему     | (Bx |  |
|-------------------|-----------------------------------------------------------------|-----------------------------------------------|--------------|--------------|----------|----------|-----|--|
| Система диста     | анционного обучения ЧГУ им.И.Н.Ульянов                          | a                                             |              | Py           | сский    | i (ru)   |     |  |
| В начало          |                                                                 | _                                             |              |              |          |          | 1   |  |
| Навигация 🗆 🗷     | Категории курсов                                                | сдо чгу им.И.Н.                               |              |              |          | Ульяно   |     |  |
| В начало          | ▼ Свернуть всё                                                  |                                               |              |              |          |          |     |  |
| 둭 Новости         | Олимпиада по русскому языку для школьников СНГ                  | Календарь<br><ul> <li>Сентябрь 201</li> </ul> |              | E            |          |          |     |  |
| ▶ Курсы           | Центр дополнительного образования (3) Ресулсы интернета (6)     |                                               |              | ь 201        | 017 🕨    |          |     |  |
| Основное меню 🖃 🗷 | • Факультеты и филиал                                           | Лн                                            | BI C         | p HI         | Лт       | CÓ       | Bo  |  |
| Новости           | Курсы в учебном процессе (64)                                   | -                                             | 5 (          | . 7          | 1        | 2        | 3   |  |
|                   | Заочное обучение с применением дистанционных                    | 11                                            | 12 1         | 3 14         | 15       | 16       | 17  |  |
|                   | Центр дистанционных образовательных технологий, г.Канаш         | 18<br>25                                      | 19 2<br>26 2 | 0 21<br>7 28 | 22<br>29 | 23<br>30 | 24  |  |
|                   | Чентр дистанционных образовательных технологий,<br>Батырево (2) |                                               |              |              |          |          |     |  |

# 3. В открывшемся окне введите свой логин и пароль:

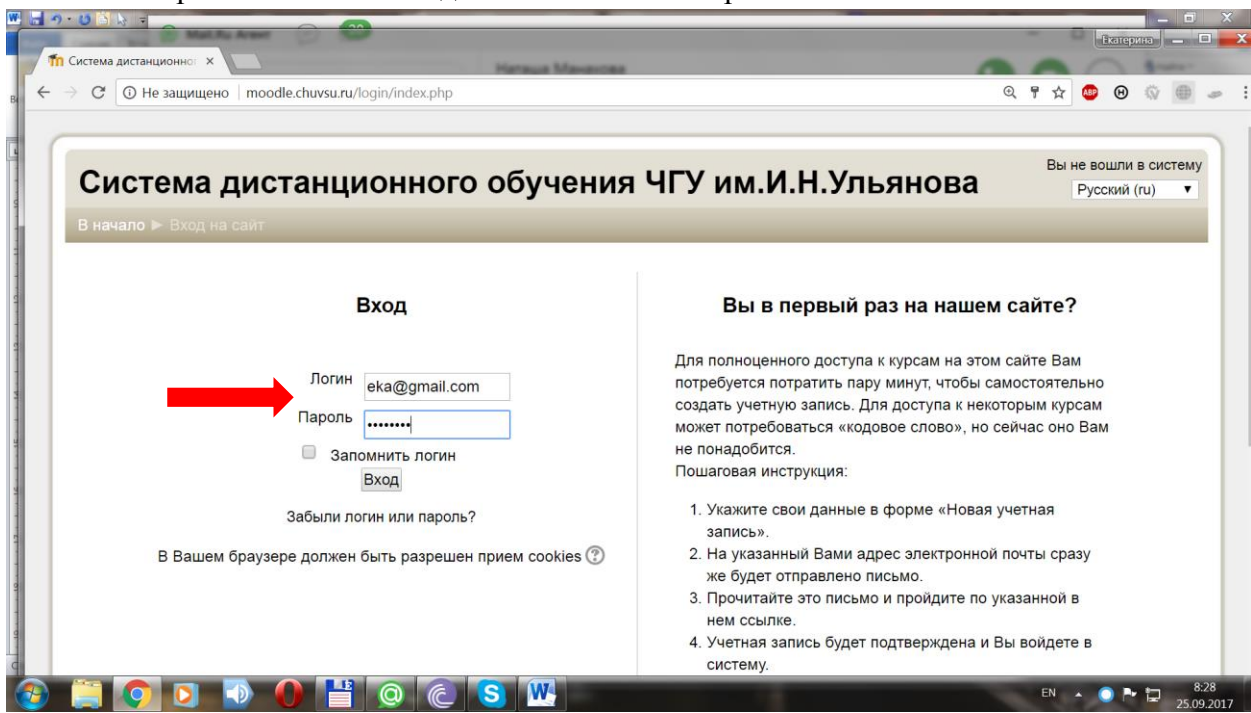

4. Войдите в раздел «Олимпиада по русскому языку для школьников стран СНГ»:

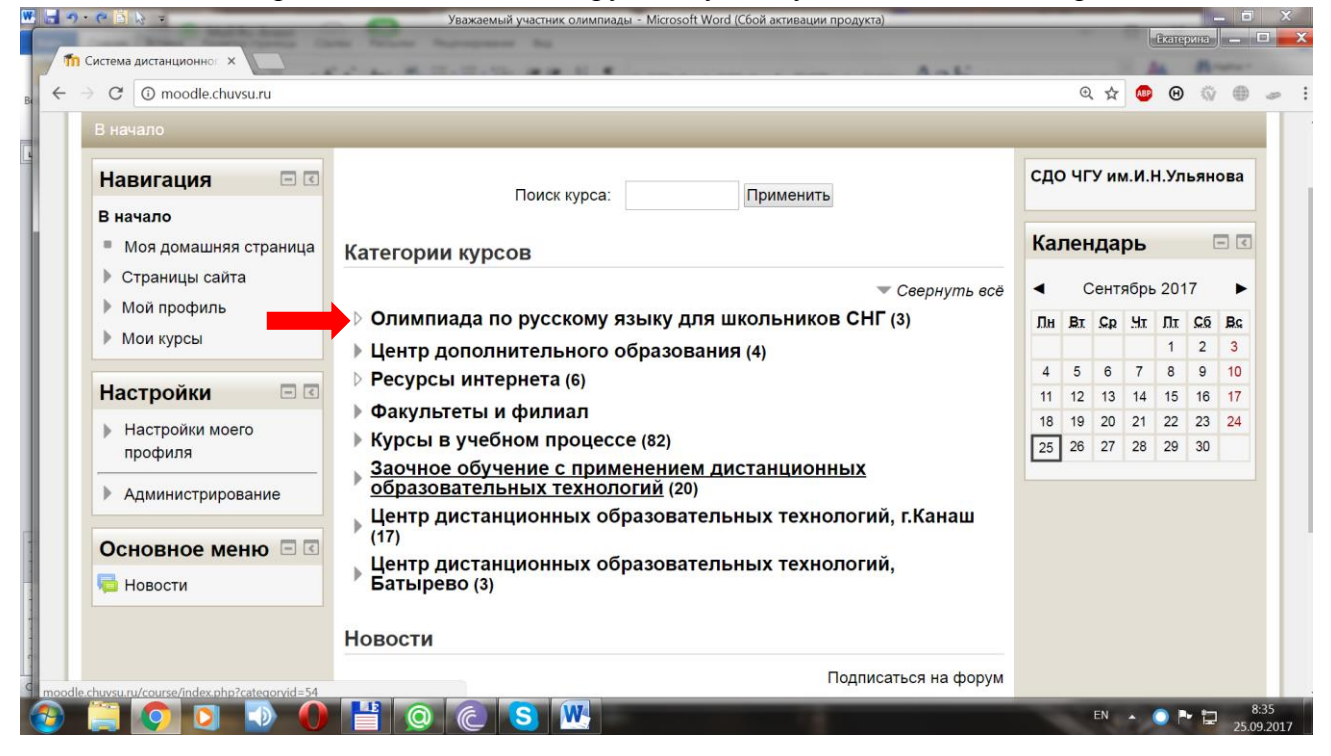

4. Выберите раздел для своего возраста:

| е <b>н</b>                                                                                                    | • 15 ≧ l≽ =<br>Or, × (≧ Or × (⇔ wv. × (▼ 15                                | Работа с рисунками Ин<br>5: х 💦 Фе. х (ф) Це. х ) 📅 СД. х (щ Иг) х (5 | струкция для участников отборочного тура<br>чут × < < Гла × < < Ол × < < | а Олимпиады СНГ - Місто<br>Ол × V () Ол × V | soft Word (Сбой ак.<br>Iterce<br>Ce × | - C          | ×<br>- ×    |
|----------------------------------------------------------------------------------------------------|----------------------------------------------------------------------------|-----------------------------------------------------------------------|--------------------------------------------------------------------------|---------------------------------------------|---------------------------------------|--------------|-------------|
| Bq ←                                                                                                    | C O moodle.chuvsu.ru/course/ir                                             | ndex.php?categoryid=168                                               |                                                                          | ,                                           | Q 🕁 💩 😕                               |              | æ 1         |
|                                                                                                    | В начало 🕨 Курсы 🕨 Олимпиа                                                 | да по русскому языку для школьников СНГ                               |                                                                          |                                             | Управление                            | курсами      |             |
| and the second second s | Навигация 🖃 🗷                                                              |                                                                       | Категории курсов:                                                        |                                             |                                       |              |             |
| A rotation                                                                                                    | В начало                                                                   | Олимпиада по русскому языку для школьнико                             | в СНГ                                                                    |                                             |                                       |              |             |
| a figure and                                                                                                    | <ul> <li>Моя домашняя страница</li> <li>Страницы сайта</li> </ul>          | Поиск курса:                                                          |                                                                          | Применить                                   |                                       |              |             |
| 1                                                                                                    | <ul> <li>Мой профиль</li> <li>Мои курсы</li> <li>Курсы</li> </ul>          | 💸 Для учащихся 10 - 12 лет                                            | Отборочный тур                                                           |                                             |                                       |              |             |
| 31 - 1 - 61 - 1 - 00                                                                                                    | <ul> <li>Олимпиада по<br/>русскому языку для<br/>школьников СНГ</li> </ul> | 🕃 Для учащихся 13 - 15 лет                                            | Отборочный тур                                                           |                                             |                                       |              |             |
| 1.10.1.100                                                                                                    | <ul> <li>ОРЯ</li> <li>ОРЯ1</li> <li>ОРЯ2</li> </ul>                        | 😯 Для учащихся 16 - 18 лет                                            | Отборочный тур                                                           |                                             |                                       |              |             |
| 1 - 24 - 1 - 23 - 1                                                                                                    | <ul> <li>Центр<br/>дополнительного<br/>образования</li> </ul>              |                                                                       | Добавить курс                                                            |                                             |                                       |              |             |
| 0 1 . 25                                                                                                    | <ul> <li>Ресурсы интернета</li> <li>Факультеты и филиал</li> </ul>         |                                                                       |                                                                          |                                             |                                       |              |             |
| <b>1</b>                                                                                                    | 📋 🗿 🖸 🚺 🚺                                                                  | 1 🛛 🖉 😮 🗮 🕨 📎                                                         |                                                                          | 1                                           | RU 🔺 🔘 🏲                              | 22:<br>25.09 | 24<br>.2017 |

- 6. Откроется страница с текстом. Скопируйте текст или распечатайте его!
- 7. Нажмите «Задания» после текста. На выполнение Вам будет дано 5 часов.

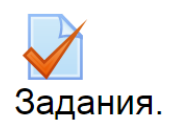

8. Нажмите «Далее», когда Вы ответите на все вопросы.

## 9. Откроется страница, показывающая состояние Ваших ответов.

## Если Вы хотите изменить какой-то ответ, нажмите «Вернуться к попытке»:

moodle.chuvsu.ru/mod/quiz/summary.php?attempt=42178

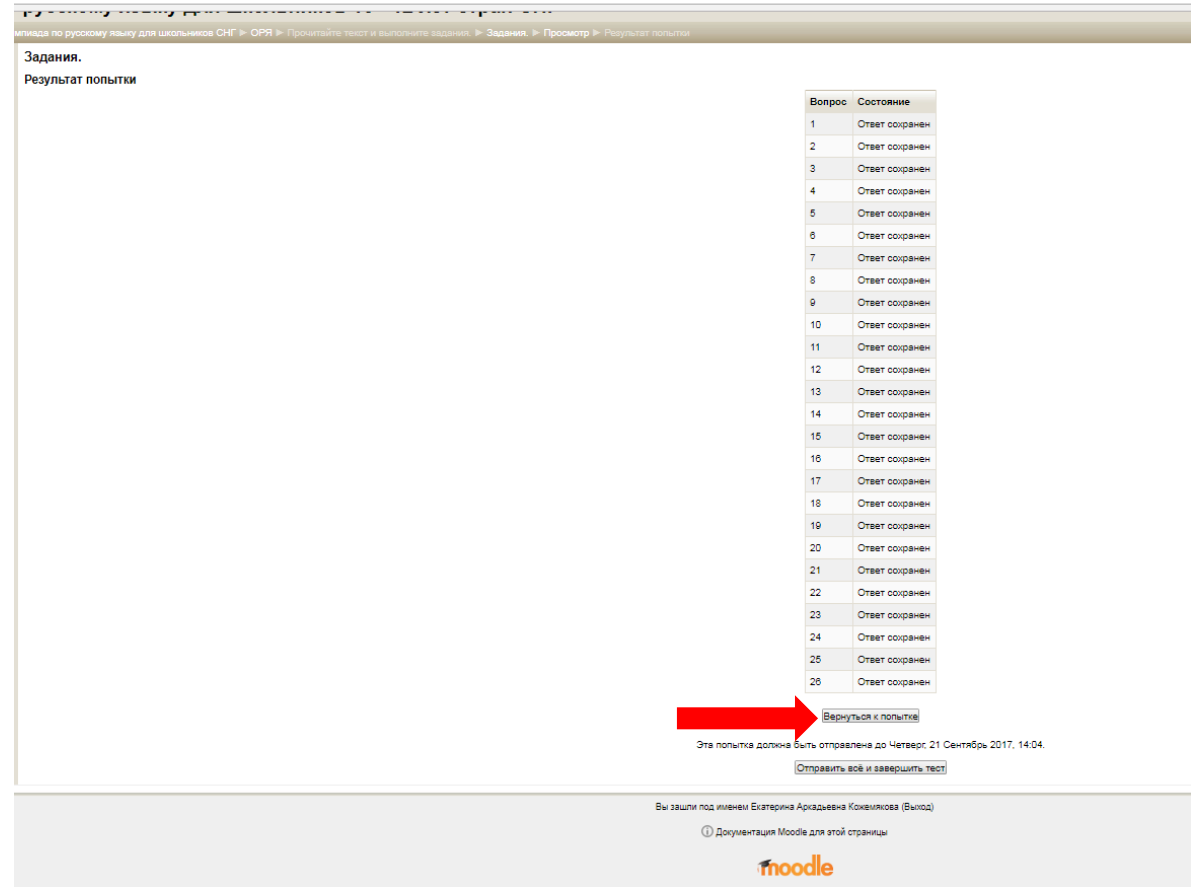

## Если Вы закончили выполнение заданий, нажмите «Отправить всё и завершить тест»»:

moodle.chuvsu.ru/mod/quiz/summary.php?attempt=42178 ····· Задания. Результат попытки Вопрос Состояние Ответ сохранен 2 Ответ сохранен 3 Ответ сохранен . Ответ сохранен 5 Ответ сохранен Ответ сохранен 7 Ответ сохранен Ответ сохранен 9 Ответ сохранен Ответ сохранен 10 11 Ответ сохранен 12 Ответ сохранен 13 Ответ сохранен 14 Ответ сохранен 15 Ответ сохранен 16 Ответ сохранен 17 Ответ сохранен 18 Ответ сохранен 19 Ответ сохранен 20 Ответ сохранен 21 Ответ сохранен 22 Ответ сохранен 23 Ответ сохранен 24 Ответ сохранен 25 Ответ сохранен 26 Ответ сохранен Вернуться к попытке Эта попытка должна быть отправлена до Четверг, 21 Сентябрь 2017, 14:04. Отправить воё и завершить тест Вы зашли под именем Екатерина Аркадьевна Кожемякова (Выход) Документация Moodle для этой страницы moodle

10. Подтвердите отправку ответов. После этого Вы уже не сможете вернуться к выполнению заданий.

| W  | Инструкция для уч                                                 | астников отборочного тура Олимпиады СНГ - Місго | soft Word (Сбой активации продукта) |            | o X                 |
|----|-------------------------------------------------------------------|-------------------------------------------------|-------------------------------------|------------|---------------------|
|    | П Залания Х                                                       | space by                                        |                                     | Екатерина  | _ <b>D</b> _ X      |
|    | $E \rightarrow C$ (i) moodle chuysu ru/mod/quiz/summary.php?atten | nnt-42225                                       | Anti-                               | 0 🛧 👧 🛱    | 0 -                 |
| Bo | C Moodle.chavsa.ru/mod/quiz/summary.php:atten                     | npr-4zzzb                                       |                                     |            | (B) (B) (B)         |
|    |                                                                   | 19                                              | Ответ сохранен                      |            |                     |
|    |                                                                   | 20                                              | Ответ сохранен                      |            |                     |
|    |                                                                   | 21                                              | Ответ сохранен                      |            |                     |
|    |                                                                   | 22                                              | Ответ сохранен                      |            |                     |
|    |                                                                   | 23                                              | Ответ сохранен                      |            |                     |
|    |                                                                   | Подтверждение                                   | хранен                              |            |                     |
|    |                                                                   | После отправки Вы больше не с                   | ранен                               |            |                     |
|    |                                                                   | изменить свои ответы на эту по                  | опытку.                             |            |                     |
|    |                                                                   | Отправить всё и завершить тест                  | Отмена                              | 14:19      |                     |
|    |                                                                   | Отпрорит                                        |                                     |            |                     |
|    |                                                                   | Оправит                                         | в все и завершить тест              |            |                     |
|    | B                                                                 | ы зашли под именем Екатерина Аркадьевн          | а Кожемякова (Выход)                |            |                     |
|    |                                                                   | (i) Локументация Moodle для это                 | 1 CTDSUMIN                          |            |                     |
|    |                                                                   | О документация моосие для это                   | n orbanndor                         |            |                     |
| C  |                                                                   | Thoodle                                         |                                     |            |                     |
| (  | 🚳 📜 💽 💽 🔮 🚺                                                       | 😒 📚 📜 🛸 📀                                       |                                     | RU 🔺 🔘 🏲 🔁 | 22:33<br>25.09.2017 |

Поздравляем! Вы выполнили все задания!